# Matrícula de Leiloeiro: guia completo para agilizar seu cadastro

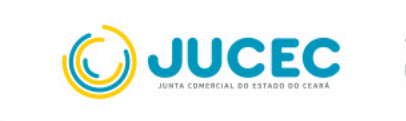

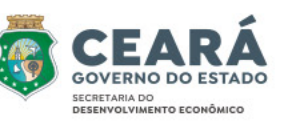

### Como realizar a matrícula de leiloeiro no Portal de Serviços da Jucec

A profissão de leiloeiro poderá ser exercida mediante matrícula concedida pela Junta Comercial, de acordo com o Art. 46 da Instrução Normativa nº 52/2022 do Departamento de Registro Empresarial e Integração, DREI, bem como o Decreto nº 21.981 de 19 de Outubro de 1932, que regulamenta a profissão de Leiloeiro.

A matrícula de leiloeiros pode ser realizada de forma 100% digital na Junta Comercial do Estado do Ceará. O procedimento possui duas fases: o envio da documentação necessária e o pagamento do preço público para emissão do certificado.

De acordo com o Art 47 da Instrução nº 52/2022 do DREI, a documentação a ser apresentada na matrícula deve comprovar os seguintes requisitos:

I - ser cidadão brasileiro;

II - encontrar-se no pleno exercício dos seus direitos civis e políticos;

III - estar reabilitado, se falido ou condenado por crime falimentar;

IV - não estar condenado por crime, cuja pena vede o exercício da atividade mercantil;

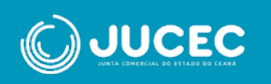

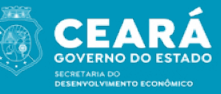

V - não integrar sociedade de qualquer espécie ou denominação;

VI - não exercer o comércio, direta ou indiretamente, no seu ou alheio nome;

VII - não ter sido punido com pena de destituição da profissão de leiloeiro, ressalvado o disposto no art. 98; e

VIII - ter idoneidade comprovada mediante a apresentação de identidade e certidões negativas expedidas pelas Justiças Federal, Estadual e do Distrito Federal, no foro cível e criminal, correspondentes à circunscrição em que o candidato tiver o seu domicílio, relativas ao último quinquênio.

## A seguir, apresentamos o passo a passo para realização da matrícula.

FASE 1: Envio da documentação para a Jucec

**Passo 1:** Acesse o portal de serviços e entre com sua conta Gov.br. **Passo 2:** Clique em "Outros Serviços" na página inicial do portal.

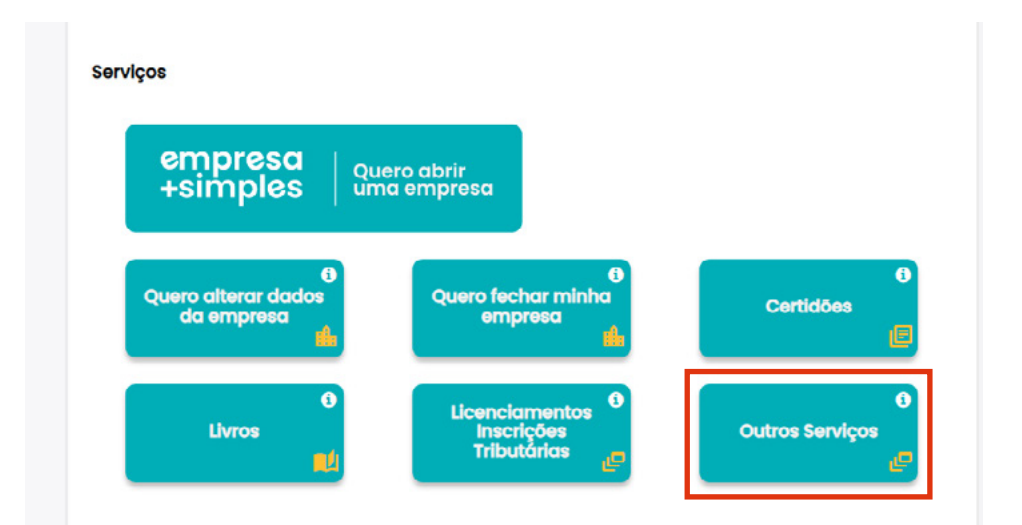

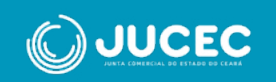

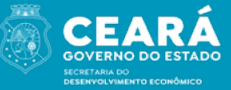

Passo 3: Na tela seguinte, clique em "Agentes Auxiliares".

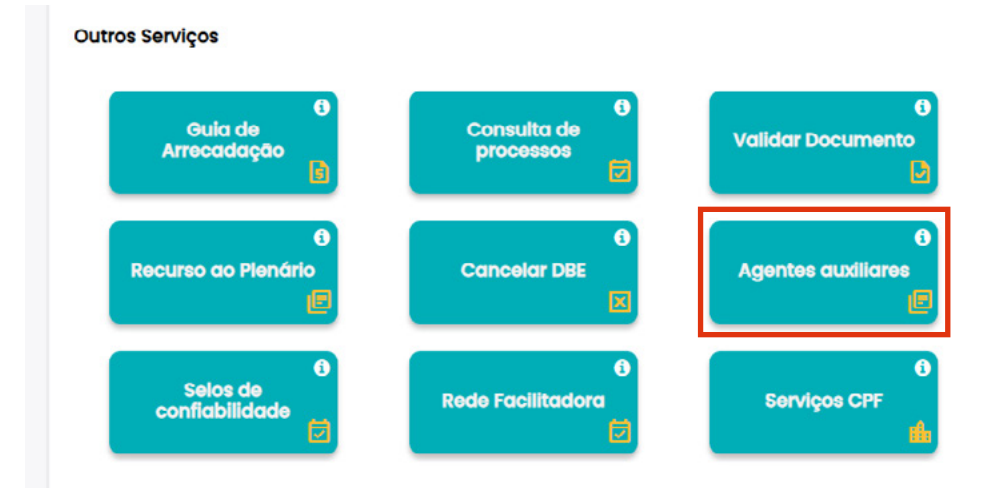

#### Passo 4: Selecione a opção "Leiloeiro"

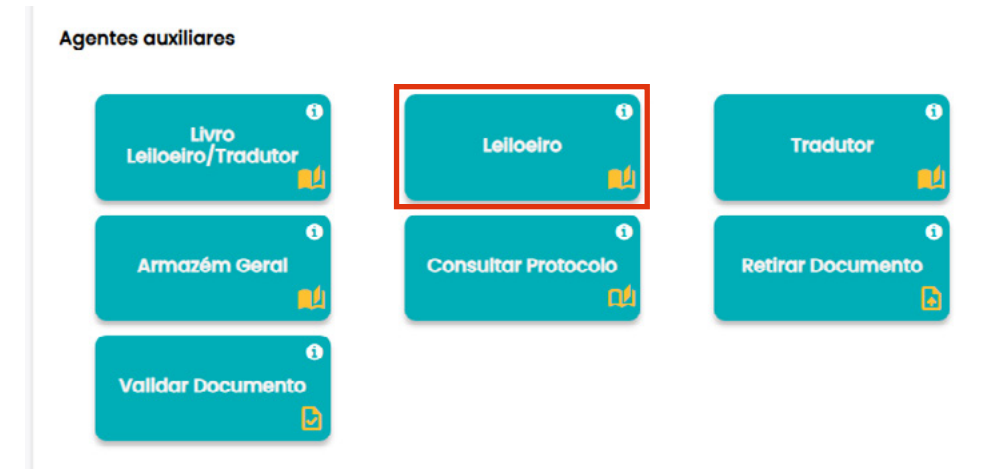

#### Passo 5: Selecione "Matrícula" e preencha seus dados.

#### Dados Pessoais

| iome                             |                                    |
|----------------------------------|------------------------------------|
| Digite seu nome                  |                                    |
| lome do Pai                      | Nome da Mãe                        |
| Digite seu nome do seu poi       | Digite seu nome da sua mãe         |
| CPF                              | RG (opcional)                      |
| 000.000.000-00                   | Digite seu R0                      |
| órgão Expedidor (opcional)       | UF do Órgão expedidor (opcional)   |
| Digite o nome do órgão expedidor | v ( v i                            |
| Data de Nascimento               | Nacionalidade                      |
| Digite a data de nascimento      | •                                  |
| Profissão                        | Possui Matricula de Outros Estados |
| Digite o nome do profissão       | Sim Não                            |

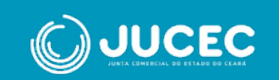

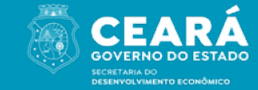

**Passo 6:** Ao terminar de preencher todos os dados obrigatórios, clique em "Próxima" para carregar a tela onde deverá ser informado o endereço residencial do requerente. É obrigatório informar pelo menos um número de telefone.

| CEP                         | Tipo de Logradouro      |   |  |
|-----------------------------|-------------------------|---|--|
| Digite o cep                | Selecione uma opção     | 0 |  |
| Nome do Logradouro          | Número                  |   |  |
| Digite o nome do logradouro | Digite o número         |   |  |
| Complemento                 | Bairro / Distrito       |   |  |
| Digite o complemento        | Digite o nome do bairro |   |  |
| Município                   | UF                      |   |  |
| Selecione um estado!        | Selecione uma opção     | 0 |  |
| Telefone                    | Celular                 |   |  |
| Digite o telefone           | Digite o celular        |   |  |

#### Passo 7: Preencha também o endereço comercial.

D. Endersee Residencial

| CEP                         | Tipo de Logradouro      |
|-----------------------------|-------------------------|
| Digite o cep                | Selecione uma opção 🛛 🕴 |
| Nome do Logradouro          | Número                  |
| Digite o nome do logradouro | Digite o número         |
| Complemento                 | Bairro / Distrito       |
| Digite o complemento        | Digite o nome do bairro |
| Município                   | UF                      |
| Selecione um estado!        | Selecione uma opção 🛛 🖗 |
| Telefone                    | Celular                 |
| Digite o telefone           | Digite o celular        |
| Email                       |                         |
| Digite o email              |                         |

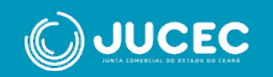

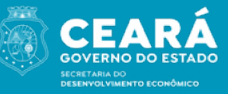

Passo 8: Em seguida, marque o conteúdo declaratório.

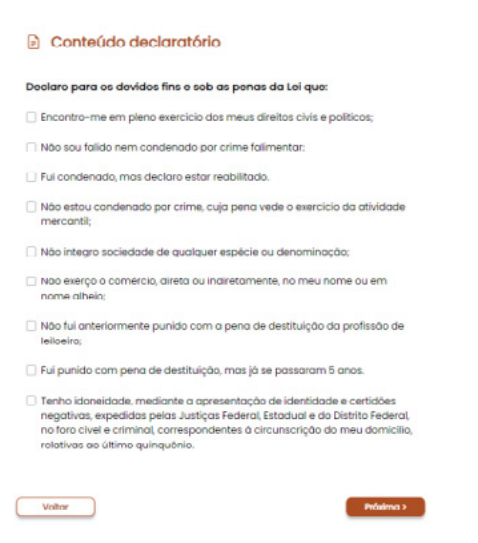

**Passo 9:** Ao efetuar as declarações e clicar em próximo, será aberta a tela do Registro Digital para sequência de sua solicitação.

| rotocolo Módulo Integrador:                                  |              |
|--------------------------------------------------------------|--------------|
| 8542389428275                                                | Q Pesquisar  |
| Não sou um robó                                              |              |
| Dados                                                        |              |
|                                                              |              |
| Protocolo Coleta Agente Auxiliar :                           | 80-200-407%  |
| Protocolo Coleta Agente Auxiliar :<br>Nome Agente Auxiliar : | 85-2016-0275 |

Passo 10: Na tela seguinte, emita a guia de pagamento.

| i Para processos di<br>Guia de Arreca | Registro Digital o GA deve estar pago, caso ainda não<br> | o tenha emitido seu GA reque apar<br>Adicionar NP de GA |
|---------------------------------------|-----------------------------------------------------------|---------------------------------------------------------|
| Ato:                                  | 405 - MATRICULA DE LEILOEIRO                              |                                                         |
| Nome Agente Auxiliar                  |                                                           |                                                         |
| Protocolo Coleta Age<br>Auxiliar :    | te apagamanya                                             |                                                         |
|                                       |                                                           |                                                         |

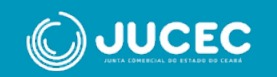

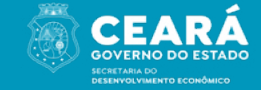

**Passo 11:** Em seguida, preencha o local e a data de assinatura do requerimento.

**Passo 12:** Na tela seguinte, anexe todos os documentos necessários para análise da solicitação, e faça o preenchimento de dados para a montagem da declaração de veracidade dos documentos anexados.

**Passo 13:** Ao avançar, será montada a tela de assinatura dos documentos, clique em "Assinar Documentos". A assinatura é realizada através de uma API com o portal de assinaturas do gov.br. O requerente deverá informar o código recebido e clicar em autorizar.

| Protocolo Registro Digital:                         |                                                |                                                           |
|-----------------------------------------------------|------------------------------------------------|-----------------------------------------------------------|
| RE42189428275                                       |                                                | Q, Pesquisar                                              |
| Não sou um robô                                     | mCAPTOIA.<br>Prosobale "Perso                  |                                                           |
| Dados:                                              |                                                |                                                           |
| Protocolo Coleta Agente<br>Auxiliar :               | Rec:000425                                     |                                                           |
| Nome Agente Auxiliar :                              |                                                |                                                           |
| Ato:                                                | 405 - MATRICULA DE LEILOEIRO                   |                                                           |
| Zique em um dos botões<br>lesse processo para assin | ao lado para compartilhar o endereço<br>atura: | K) Copiar para a área de transfer<br>S Copiar para o what |
| Assinar                                             |                                                | Assinar Documento                                         |
| Capa de Pro                                         | cesso                                          | Assinar Document  Visualizar Document                     |

**Passo 14:** Na sequência, você poderá visualizar todos os documentos assinados e enviar o processo para análise da Junta Comercial. Ao enviar para a Junta Comercial, é mostrada a tela abaixo:

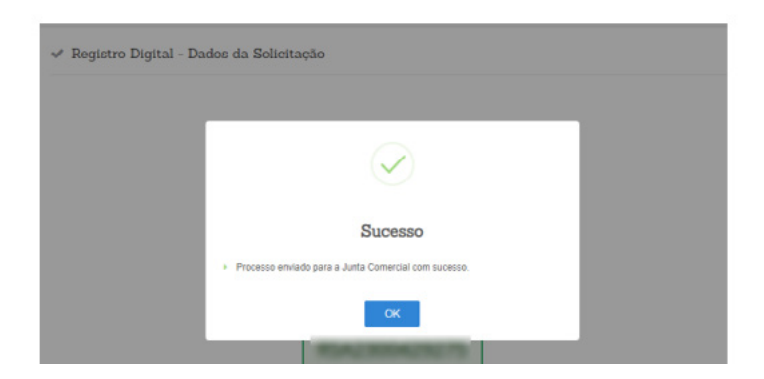

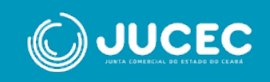

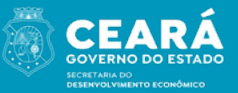

#### FASE 2: Pagamento da caução e download do certificado

**Passo 1:** Após a análise da Junta, se tudo estiver correto, será enviado um e-mail ao requerente informando a necessidade de prestar caução. Na tela de consulta, clique no botão "Anexar Caução", conforme ilustrado abaixo:

| Totocolo u         | e age    | nte Aux         |            |                                | -  |          |   |      |   |       |
|--------------------|----------|-----------------|------------|--------------------------------|----|----------|---|------|---|-------|
| Insira o nº de     | e protoc | colo            |            | Pesquise                       | ar |          |   |      |   |       |
| Não s              | ou um r  | obô<br>Privació | ada - Tarr | reCAPTCHA<br>nos de Usilização |    |          |   |      |   |       |
|                    |          |                 |            |                                |    |          |   |      |   |       |
| Dados              |          |                 |            |                                |    |          |   |      |   |       |
| Dados<br>Protocolo | ¢        | Nome            | ¢          | Ato                            | ¢  | Situacao | ¢ | Data | ¢ | Ações |

**Passo 2:** Preencha as informações sobre a caução e anexe o comprovante da mesma. Em seguida, clique no botão "Salvar":

| Caução                                                                                         |                                   |                 |
|------------------------------------------------------------------------------------------------|-----------------------------------|-----------------|
| O prazo para anexar a caução é de até 20 dias ú<br>realizar uma nova solicitação de matrícula. | teis. Caso o prazo seja excedido, | será necessário |
| Tipo da Caução                                                                                 | Valor da Caução                   |                 |
| Seguro Garantia 🗸 🕈                                                                            | 10.00                             | ~               |
|                                                                                                |                                   |                 |
| Data de Validade                                                                               | Anexo da Caução                   |                 |

**Passo 3:** A tela abaixo será aberta. Clique em "Assinar" para assinar o Termo de Compromisso.

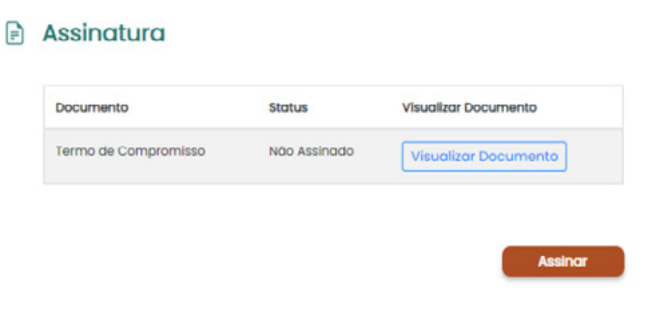

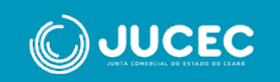

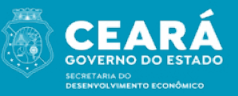

**Passo 4:** Clique no botão "Enviar para Junta" para dar prosseguimento à sua solicitação.

| ocumento            | Status   | Visualizar Documento |
|---------------------|----------|----------------------|
| ermo de Compromisso | Assinado | Visualizar Documento |

**Passo 5:** Você pode acompanhar o andamento do seu processo na tela de consulta. Após a deferência, clique em "Consultar" e faça o download do certificado assim que estiver disponível.

| Recordenate ??                                             | Q, Pesquisar                                                                                                    |  |
|------------------------------------------------------------|----------------------------------------------------------------------------------------------------|--|
| Não sou um robô                                            |                                                                                                    |  |
| Dados:                                                     |                                                                                                    |  |
| Protocolo Coleta Agente Auxiliar :                         | Recommendation of the second second sec |  |
| Nome Agente Auxiliar :                                     |                                                                                                    |  |
| Ato:                                                       | 405 - MATRICULA DE LEILOEIRO                                                                                                    |  |
| i O processo informado foi deferido. Clique em Download do | Processo para fazer o download.                                                                                                    |  |
|                                                            |                                                                                                    |  |

#### EM CASO DE INDEFERIMENTO:

Em caso de indeferimento, a consulta será exibida da seguinte forma:

| MATRIC<br>DE<br>LEILOEI | CULA INDEFERIDA | 08/09/2023 | Consulta |
|-------------------------|-----------------|------------|----------|
|-------------------------|-----------------|------------|----------|

Portanto, será necessário realizar um novo processo.

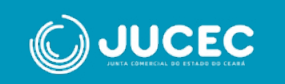

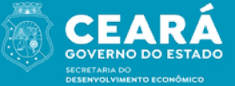